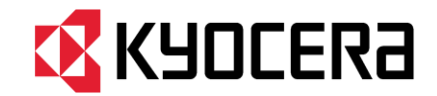

THE NEW VALUE FRONTIER

## Voxer Quick Start Guide for Kyocera TORQUE

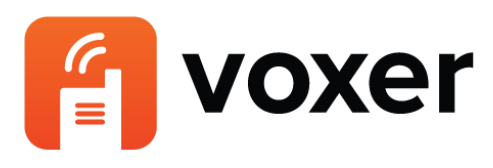

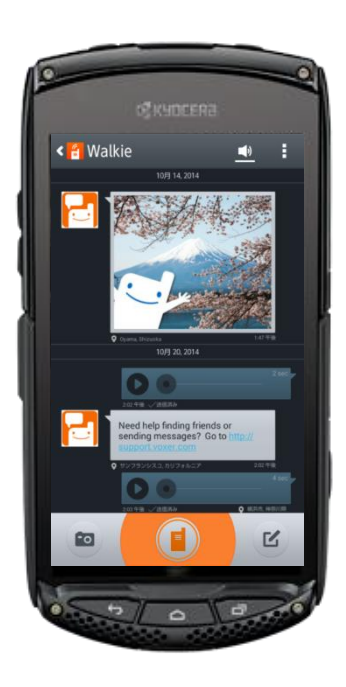

**KYOCERA** Corporation

## Install Voxer

- Tap Voxer in your apps screen then tap UPDATE to start install. When you miss Voxer icon in your TORQUE, please search for "Voxer" in Google Play and install in your device.
- When you use Voxer in the first time, tap "Sign Up" to create your account.
- If you already have a Voxer account, tap "Log In."

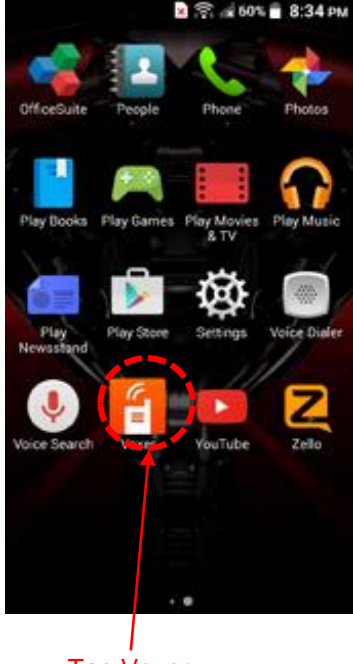

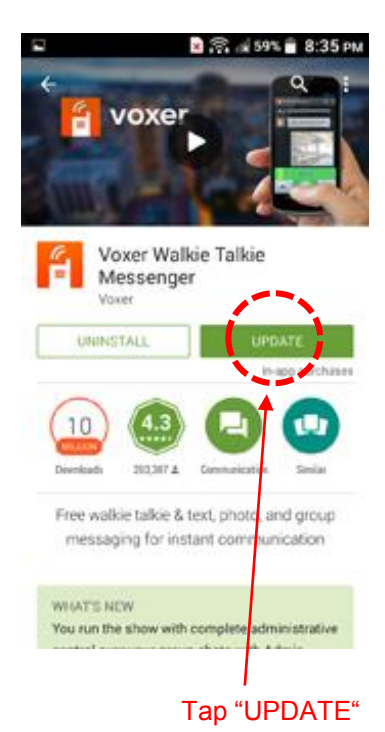

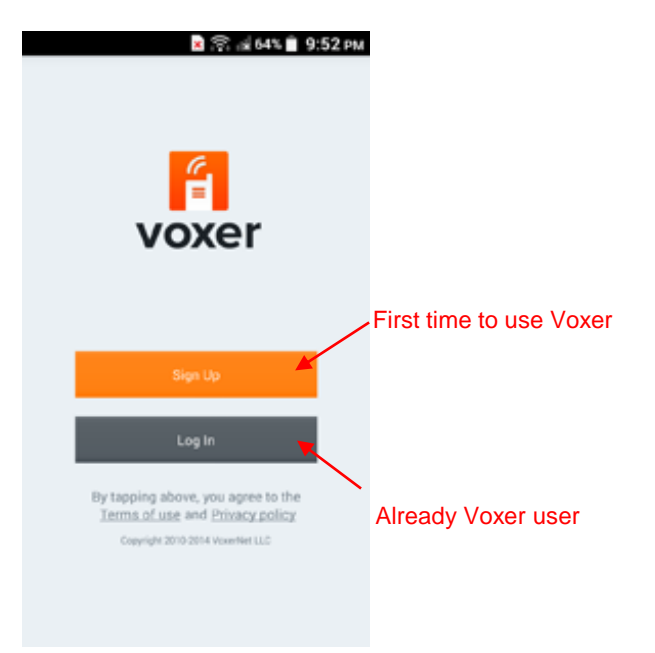

#### Create Voxer account

- When you use Voxer in the first time, please sign up to create your account.
- Fill up each column with your First name, Last name, Email address, and Password then tap "Sign Up"
- The Email address and the Password are used for logging into Voxer.

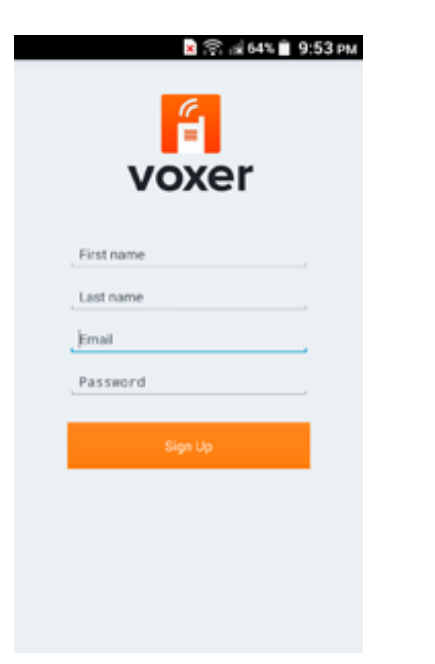

#### Log into Voxer

- If you already have a Voxer account, please move on to the log in process.
- Enter the associated Email address and Password then tap "Log In" If you cannot log in, tap "Forget password?" and follow the instructions.
- You can also log into Voxer with your Facebook account.

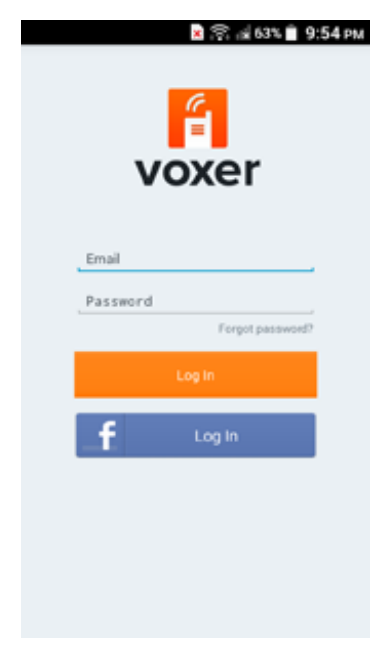

Create Voxer account

# Setup Direct button

- After installing Voxer in Kyocera TORQUE, the Direct button on the left side is automatically mapped to Push-to-Talk operation.
- You must set the Direct button as "Do nothing" to avoid unexpected results caused by other apps.
  - 1. Tap "Settings"
  - 2. Tap "Direct button"
  - 3. Select "Do nothing"
  - 4. Tap "OK"

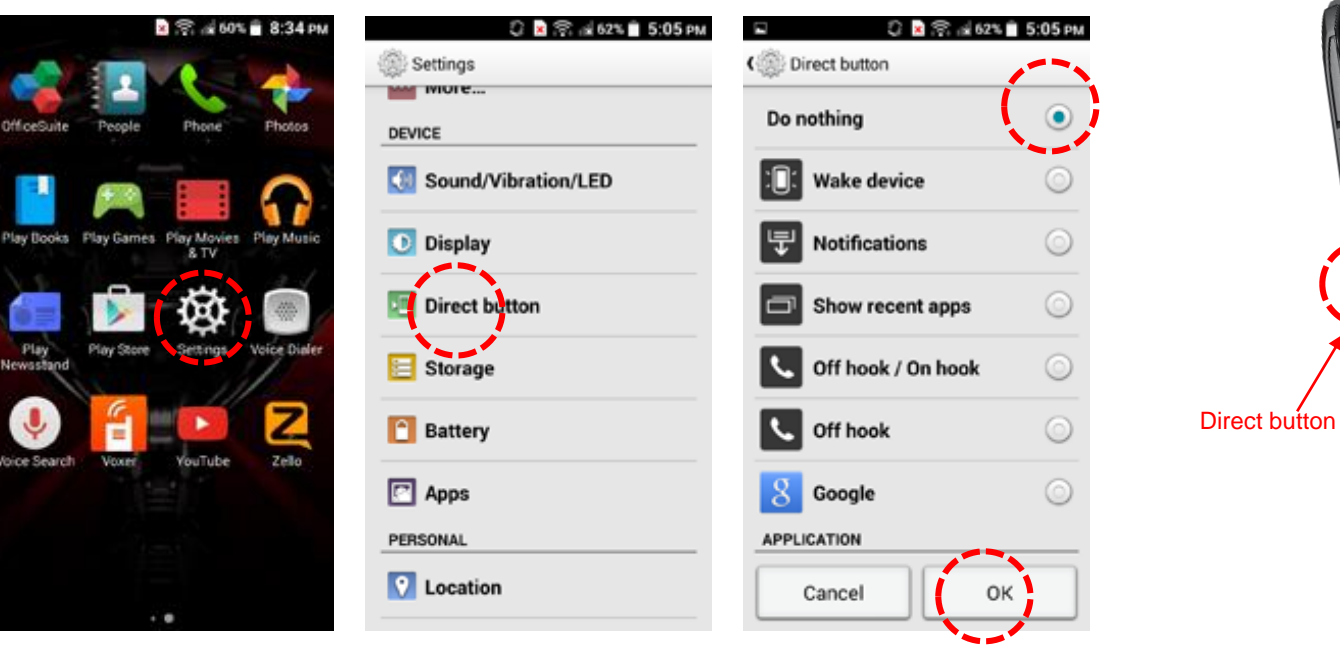

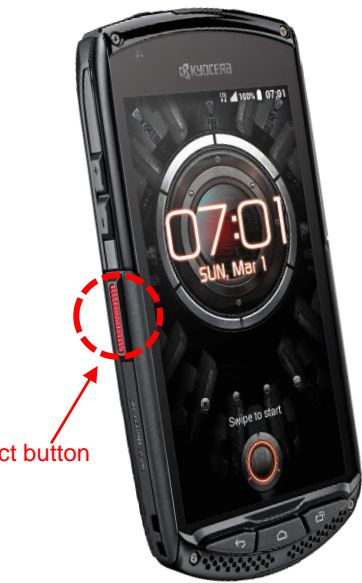

### Start a Chat

- From your "Contacts" tab, select friends to chat with by selecting the plus sign (an orange background will appear as you select each person), and tap "Vox" at the bottom of the screen.
- Name your new chat by describing the conversation's topic and tap "Save." You are ready to start Voxing on your newly created chat!

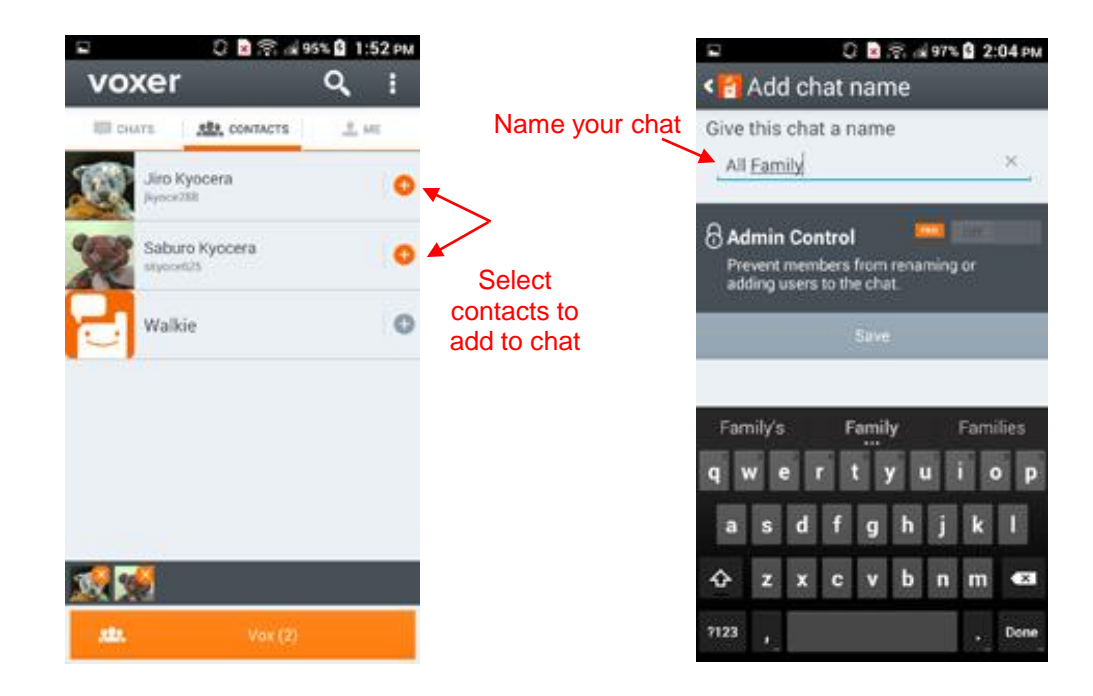

- Start a chat with someone who is not already a contact, perform the following steps:
  - Under your "Contacts" tab, search for the user by their full name, email address, or username
    > select the user > select "Add" > select "Vox"

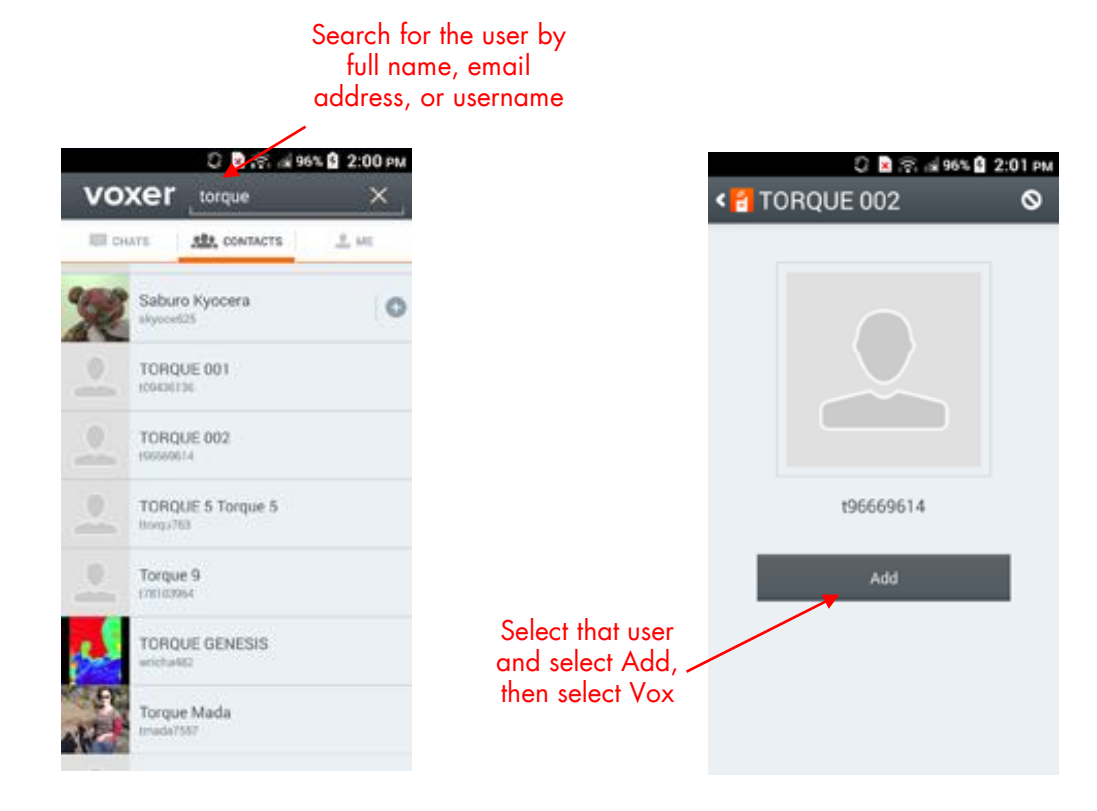

- Add someone who doesn't use Voxer yet
  - 1. Go to your Chat List
  - 2. At the top of the screen, tap "Invite friends to Voxer." This will show you your contacts list and allow you to send them a text message or email with a link that they can download Voxer from! (Standard text message rates apply through your carrier.)

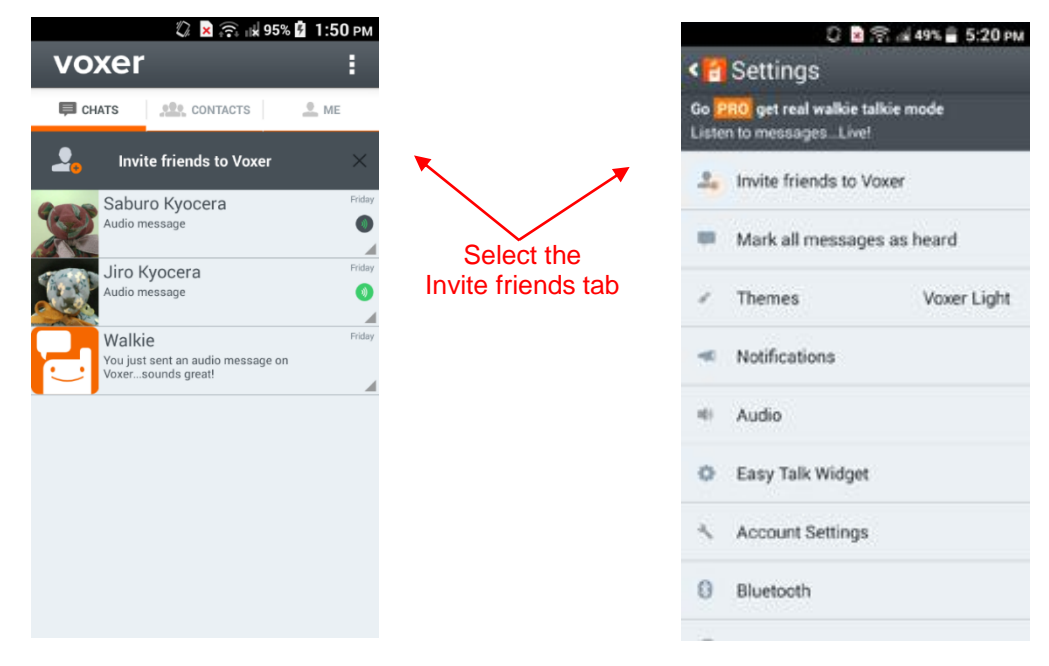

\*You can also select "Invite friends to Voxer" in the Voxer Settings..

# Send a Message

• Select your desired chat to send a message.

Send a voice message
 Just push and hold the Direct button to talk.
 When you upgrade to Voxer PRO, you get real walkie talkie mode. It enables you to talk to your friends with the Direct button even when the app in background or outside of the app.
 To tap and hold the "Hold and Talk" button on the screen also works for sending a voice message.
 \*Note that your message is being sent as you are recording it. Once you have finished recording your message, release the Direct button or the "Hold and Talk" button.

- Send a text to tap the Pen icon.
- Send a photo to tap the Clip icon.

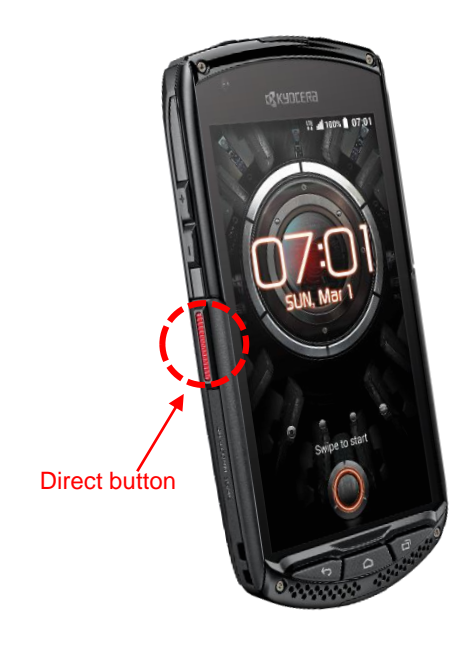

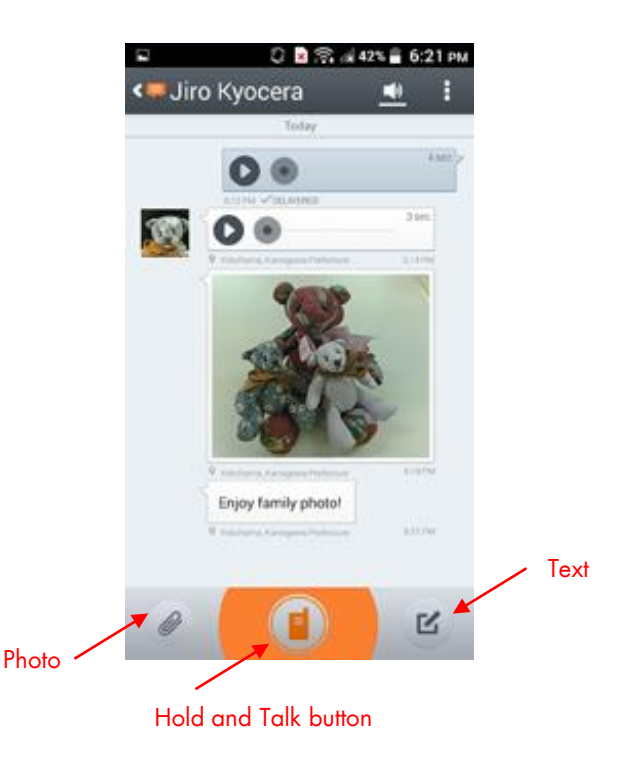

# THE NEW VALUE FRONTIER

This quick start guide is made with the permission from Voxer Inc. to refer and translate the support documents in the web site at https://support.voxer.com/.

**KYOCERA** Corporation